# ∞ 빠른 설정가이드

먼저 제품 안전 가이드의 "중요 안전 수칙"을 읽어주세요. 자세한 지침에 대해서는 작동 설명서(CD의 PDF 버전 또는 인쇄 버전)를 참조하세요.

\* <u>또한 작동 설명서는 부라더 솔루션 센터(http://support.brother.com)에서 다운로드할 수</u>

있습니다.

### • 다음 표대로, 자를 재료에 적합한 칼날과 매트를 조합하여 사용하세요

(기기 모델에 따라 추가 구입이 필요할 수 있습니다.) 또한 칼날 길이 및 절단 압력을 조정하세요.

| ✓ 배드 신백 ● 이 표에서는 일반적인 지침을 제공합니다. 프로젝트를 만들기 전에 동일한 재료로 시험 부착을 하세요. |                   |                                      |              |                  |                                |                  |  |
|-------------------------------------------------------------------|-------------------|--------------------------------------|--------------|------------------|--------------------------------|------------------|--|
|                                                                   |                   |                                      |              | ✔ * 부드러운 종이 절단 시 | 천절단용시트                         |                  |  |
|                                                                   |                   |                                      | 표준 매트        | 저접착매트            | 아플리케용<br>다림칠 접착 시트<br>(하얀색 뒷면) | 고접착<br>원단 서포트 시트 |  |
|                                                                   | 프린터 종이            | 80 a/m <sup>2</sup> (0.1 mm)         | Q            | 1                |                                |                  |  |
|                                                                   | 스크랩북 종이(얇은)       | $120 \text{ g/m}^2(0.15 \text{ mm})$ |              | <br>✓            |                                |                  |  |
| 1                                                                 | 스크랩북 종이(중간 두께)    | 200 g/m <sup>2</sup> (0.25 mm)       | √            | √*               |                                |                  |  |
| $\overline{\circ}$                                                | 카드스톡(얇은)          | 200 g/m <sup>2</sup> (0.25 mm)       | √            | ✓ *              |                                |                  |  |
| К <del>І</del> О                                                  | 카드스톡(중간 두께)       | 280 g/m <sup>2</sup> (0.35 mm)       | √            | ✓ *              |                                |                  |  |
|                                                                   | 양피지, 트레이싱 종이      | 0.07 mm                              |              | $\checkmark$     |                                |                  |  |
|                                                                   | 포스터 보드(얇은)        | 280 g/m <sup>2</sup> (0.35 mm)       | $\checkmark$ | $\checkmark$     |                                |                  |  |
|                                                                   | 포스터 보드(두꺼운)       | 400g /m <sup>2</sup> (0.5 mm)        | $\checkmark$ | $\checkmark$     |                                |                  |  |
|                                                                   | 얇은 코튼 천(퀼트 조각용)   | 0.25 mm                              | $\checkmark$ |                  |                                | $\checkmark$     |  |
|                                                                   | 얇은 코튼 천(퀼트 조각 이외) | 0.25 mm                              | ✓            |                  | ✓                              |                  |  |
| ज्य                                                               | 플란넬(퀼트 조각용)       | 0.6 mm                               | ✓            |                  |                                | $\checkmark$     |  |
| 'K-                                                               | 플란넬(퀼트 조각 이외)     | 0.6 mm                               | $\checkmark$ |                  | ✓                              |                  |  |
|                                                                   | 펠트                | 1 mm                                 | $\checkmark$ |                  | ✓                              |                  |  |
|                                                                   | 데님 14 oz          | 0.75 mm                              | $\checkmark$ |                  | ✓                              |                  |  |
| 1                                                                 | 플라스틱 시트(PP)       | 0.2 mm                               | ✓            |                  |                                |                  |  |
| 기타                                                                | 비닐                | 0.2 mm                               | ✓            |                  |                                |                  |  |
|                                                                   | 자석                | 0.3 mm                               | ✓            |                  |                                |                  |  |
| 1                                                                 | 스티커 또는 씰          | 0.2 mm                               | $\checkmark$ | $\checkmark$     |                                |                  |  |

## 매트에 재료 부착

#### 참고

• 라메나 포일처럼 (쉽게 분리될 수 있는) 장식층이 덮인 공예 종이나 천은 권장하지 않습니다. 그러한 재료를 사용하거나 시험하는 경우에는 사용 후 기기 바닥의 스캐너 유리를 청소할 것을 권장합니다.

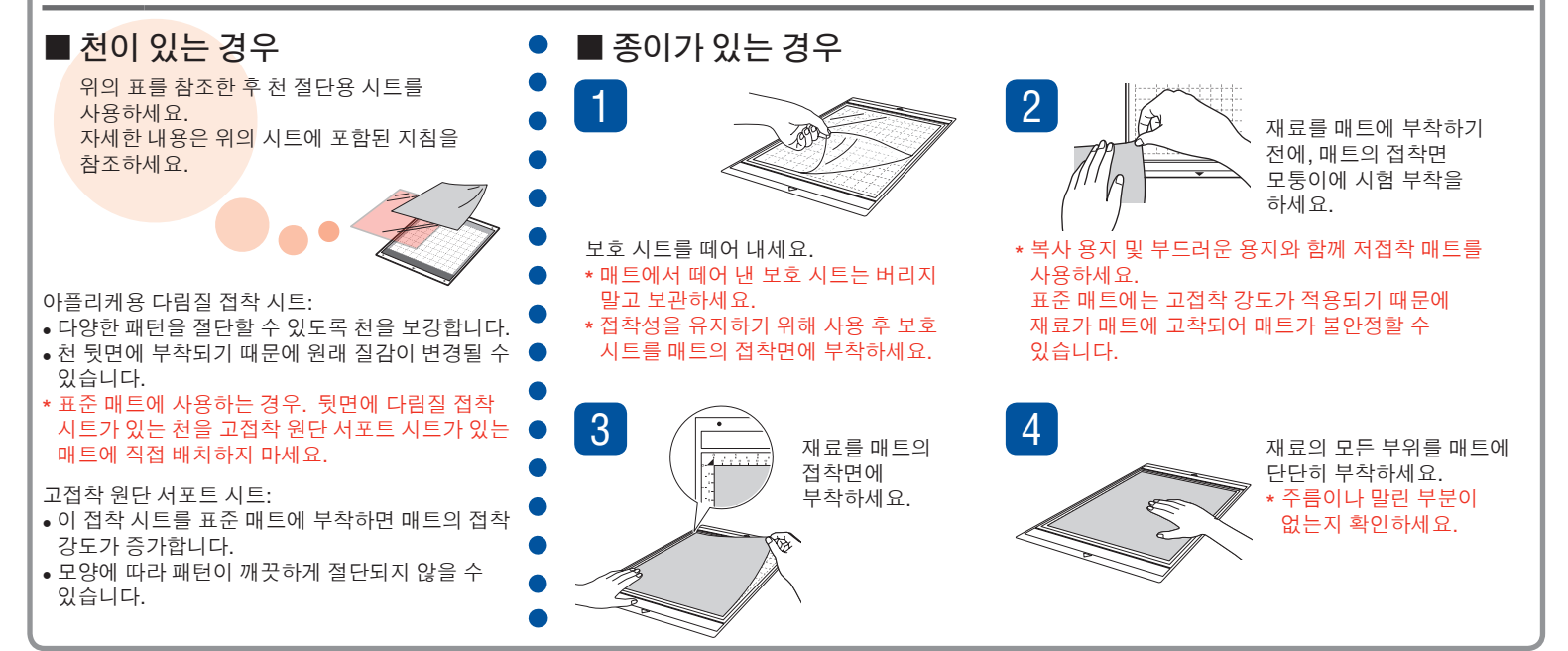

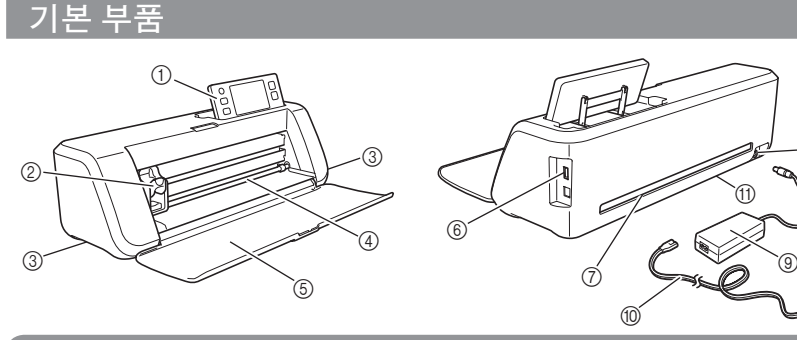

| ✓ 자르기 칼날(칼날 홀더) ● 이 표에서는 일반적인 지침을 제공합니다. 작업물을 만들기 전에 동일한 재료로 시험 자르기를 하세요. |                         |                                |         |          |              |              |  |
|---------------------------------------------------------------------------|-------------------------|--------------------------------|---------|----------|--------------|--------------|--|
|                                                                           |                         |                                | 칼날 눈금설정 | 자르기 압력설정 | 자르기 칼날       |              |  |
|                                                                           |                         |                                | P       |          | 표준칼날         | 깊이 자르기 칼날    |  |
|                                                                           | 재료 및 두께                 |                                | * 하프 컷  |          | (청록색)        | (보라색)        |  |
|                                                                           | 프린터 종이                  | 80g/m <sup>2</sup> (0.1mm)     | 3       | -1       | $\checkmark$ |              |  |
|                                                                           | 스크랩북 종이(얇은)             | 120 g/m <sup>2</sup> (0.15 mm) | 3.5     | 0        | $\checkmark$ |              |  |
| 1                                                                         | 스크랩북 종이(중간 두께)          | 200 g/m <sup>2</sup> (0.25 mm) | 4       | 0        | $\checkmark$ |              |  |
|                                                                           | 카드스톡(얇은)                | 200 g/m <sup>2</sup> (0.25 mm) | 4       | 0        | $\checkmark$ |              |  |
| К <del> </del> О                                                          | 카드스톡(중간 두께)             | 280 g/m <sup>2</sup> (0.35 mm) | 5       | 0        | $\checkmark$ |              |  |
| 1                                                                         | 양피지, 트레이싱 종이            | 0.07 mm                        | 3       | 0        | $\checkmark$ |              |  |
| I 1                                                                       | 포스터 보드(얇은)              | 280 g/m <sup>2</sup> (0.35 mm) | 5.5     | 0        | $\checkmark$ |              |  |
|                                                                           | 포스터 보드(두꺼운)             | 400 g/m <sup>2</sup> (0.5 mm)  | 7.5     | 4        | $\checkmark$ |              |  |
|                                                                           | 얇은 코튼 천(퀼트 조각용)         | 0.25 mm                        | 4       | 4        | $\checkmark$ |              |  |
| I 1                                                                       | 얇은 코튼 천(퀼트 조각 이외)       | 0.25 mm                        | 4       | 4        | $\checkmark$ |              |  |
| ज्य                                                                       | 플란넬(퀼트 조각용)             | 0.6 mm                         | 6.5     | 4        | $\checkmark$ |              |  |
| 'KJ                                                                       | 플란넬(퀼트 조각 이외)           | 0.6 mm                         | 6.5     | 4        | $\checkmark$ |              |  |
| 1                                                                         | 펠트                      | 1 mm                           | 5       | 5        |              | $\checkmark$ |  |
|                                                                           | 데님 14 oz                | 0.75 mm                        | 5.5     | 6        |              | $\checkmark$ |  |
|                                                                           | 플라스틱 시트(PP)             | 0.2 mm                         | 4       | 0        | $\checkmark$ |              |  |
| 1                                                                         | 비닐                      | 0.2 mm                         | 4       | 0        | $\checkmark$ |              |  |
| 亩                                                                         | 접착 공예 비닐(뒷면 시트: 0.1 mm) | 0.07 mm                        | 1.5 *   | -1       | $\checkmark$ |              |  |
|                                                                           | 자석                      | 0.3 mm                         | 5.5     | 0        | $\checkmark$ |              |  |
| 1                                                                         | 스티커 또는 씰                | 0.2 mm                         | 4       | 0        | $\checkmark$ |              |  |
|                                                                           | 스티커 시트(뒷면 시트: 0.15 mm)  | 0.15 mm                        | 2*      | -1       | $\checkmark$ |              |  |

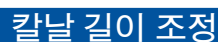

중요

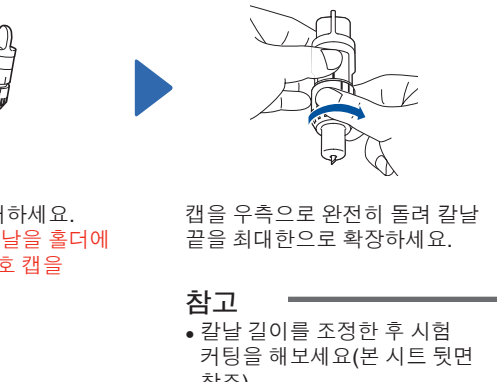

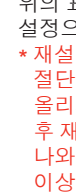

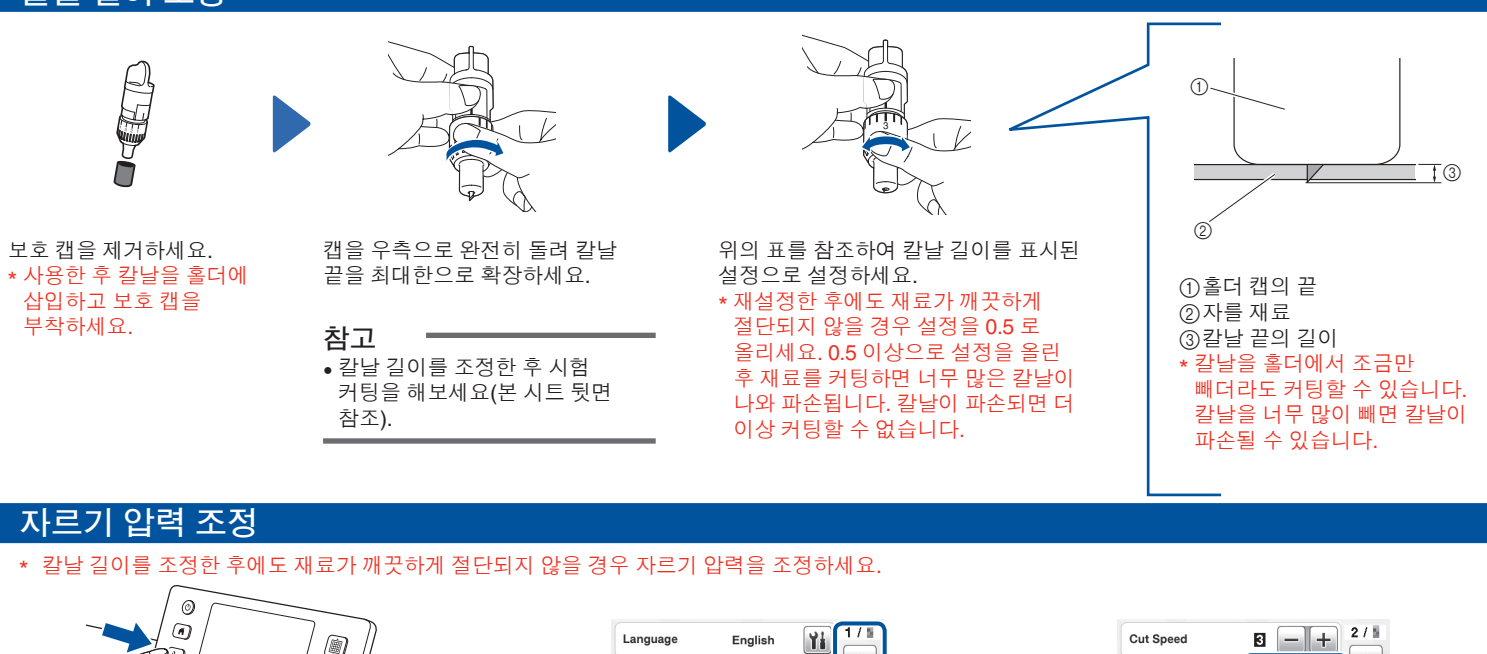

•

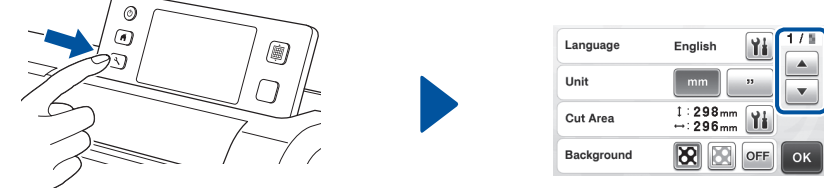

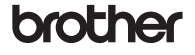

①작동 패널 ②캐리지 ③손잡이 ④투입 슬롯 ⑤전면 트레이 커버 ⑥ USB 포트(USB 플래시 드라이 브용)

⑦슬롯 8DC 전원 잭 ③AC 어댑터 ⑩AC 전원 코드 ① 스캐닝 글래스(기기 하단)

Cut Pressure

Draw Speed

Draw Pressure

V

0 -+

6 <u>- +</u>

0 — + ок

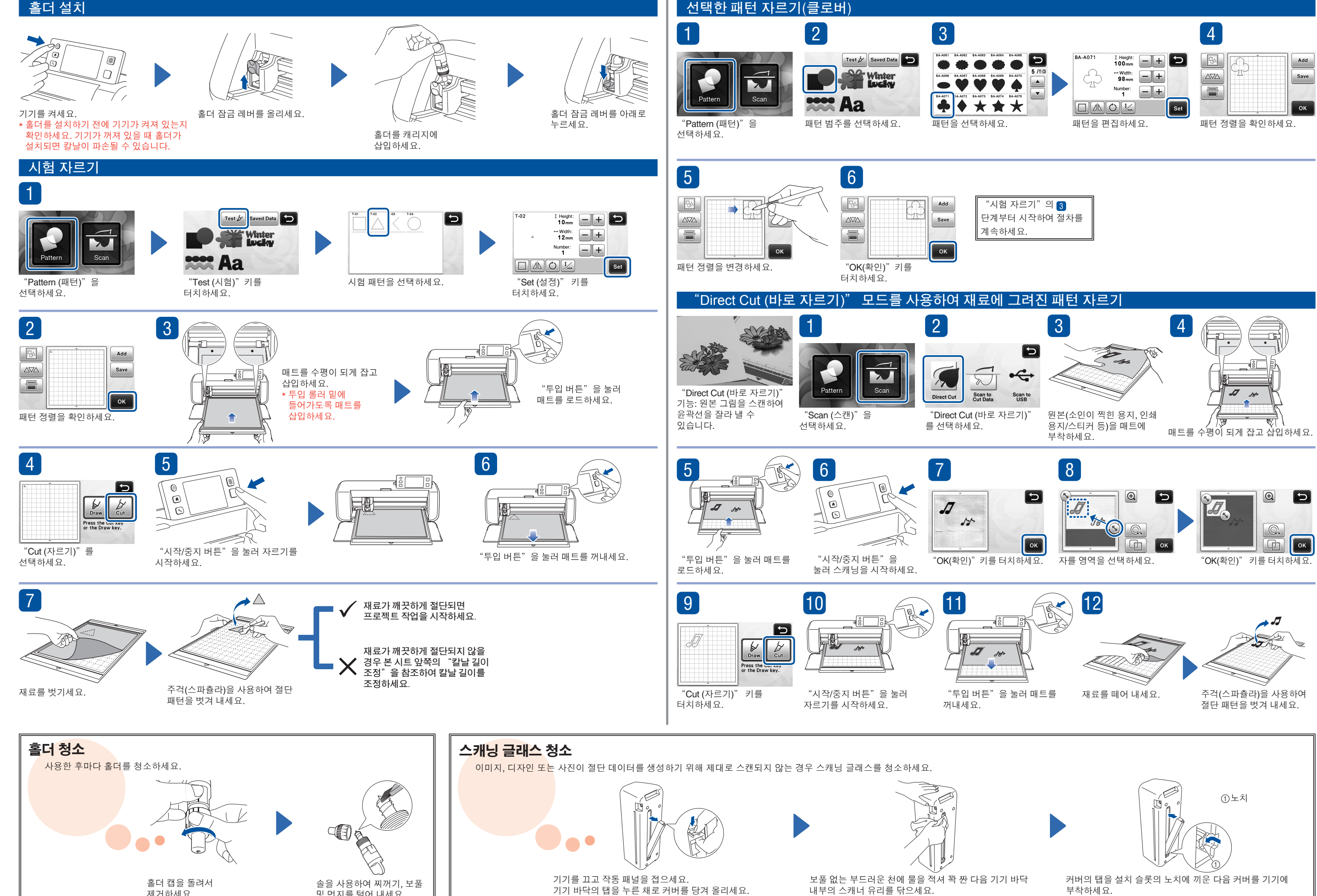

제거하세요.

및 먼지를 털어 내세요.

\* 칼날을 만지지 마세요

내부의 스캐너 유리를 닦으세요.

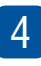

| BA   | <u>A</u> | Add  |
|------|----------|------|
|      | <u>_</u> | Save |
|      |          | ок   |
| 배턴 정 |          | R.   |

\* 청소 후 시험 스캔을 하세요.